## Using iKEYMAN to create a certificate and convert it to KDB/STH format

The following instructions explain how to create a certificate on your system and convert it to the necessary formats.

To create, export, and convert a certificate, do the following:

- 1. Create a certificate using the instructions on the PKI Web site at the following URL: <u>https://pki.services.ibm.com/expedite</u>.
- 2. Export your certificate to files using the instructions on the Web site.
- 3. Launch iKeyman by clicking **Start** > **Programs** > *Expedite Base product* > **IKEYMAN**.
- 4. Click **Key database file** > **New**. The New window opens.

| New               |                 | X      |
|-------------------|-----------------|--------|
| Key database type | CMS -           |        |
| File Name:        | ibm1_acmeco.kdb | Browse |
| Location:         | D:\exp6\ssl     |        |
|                   | OK Cancel       |        |

- 5. From the **Key file type** list, select **CMS**.
- 6. Next to the **File Name** field, click **Browse** to locate the directory where you want to create the kdb file.

The Look in window opens.

7. After you select the directory and type the file name, click **Save**.

The New window opens, displaying the file name in the **File Name** field and the file location in the **Location** field. You can set the Location to the directory where you installed Expedite base. **Note:** Name the key database file according to the following naming convention: *yourIEaccount\_yourIEuserid*.kdb.

## 8. Click OK.

The Password Prompt window opens.

| Password Prompt                |                   |
|--------------------------------|-------------------|
| Password:<br>Confirm Password: | *****             |
| Set expiration time?           | 60 Days           |
| 🗌 Stash the pa                 | ssword to a file? |
| Password Strength:             |                   |
|                                |                   |
| OK Re                          | eset Cancel       |

9. In the **Password** and **Confirm Password** fields, type the password that you would like to use for accessing the key database file. It does not have to be the same password that you use for accessing your certificate.

This password is stored in the stash file. Make a note of this password so that you will be able to open the key database file in the future.

10. Click **OK**.

The IBM Key Management window opens.

11. In the Key database content section, select Personal Certificates.

| ІВМ Кеу Ма    | nagement - [C:\Documents and Settings\Jayson\key.kdb]   | _ 0                 |
|---------------|---------------------------------------------------------|---------------------|
| y Database    | <u>File C</u> reate <u>V</u> iew <u>H</u> elp           |                     |
|               |                                                         |                     |
|               | Key database information                                |                     |
| B-Type:       | CMS key database file                                   |                     |
| le Name:      | C:\Documents and Settings\Jayson\key.kdb                |                     |
| oken Label:   |                                                         |                     |
|               | Key database content                                    |                     |
| Personal Ce   | rtificates 🗸 🗸                                          | Receive             |
| Personal Cei  | tificates                                               |                     |
| Signer Certif | icates                                                  | Delete              |
| 'ersonal Cei  | Trincate Requests                                       | View/Edit           |
|               |                                                         | Import              |
|               |                                                         | Recreate Request    |
|               |                                                         |                     |
|               |                                                         |                     |
|               |                                                         | New Self-Signed     |
|               |                                                         | Extract Certificate |
|               |                                                         |                     |
| ersonal cel   | tincate has its associated private key in the database. |                     |

## 12. Click Import.

The Import Key window opens.

| Import Key. |          |     |
|-------------|----------|-----|
|             | Wio%eeuu |     |
|             |          | Ver |
|             |          |     |
| W WU WW W   |          |     |

- 13. In the **Key file type** field, select **PKCS12**.
- 14. Click Browse.

The Import Key - Look in window opens.

| 🏽 🖉 Import Key     | ı 🔀                      |
|--------------------|--------------------------|
| Look <u>i</u> n:   | ■ ibmjre ▼ 🖬 🛱 🗂 🐯 🖿     |
| 🗋 install.gsk6l    | bas                      |
| j2re-1_3_1_        | _09-windows-i586.exe     |
| j2re-1_4_2-        | windows-i586-iftw.exe    |
| 🗋 java.security    | /                        |
| 🗋 jss.pfx          |                          |
| 🗋 readme.zip       |                          |
| File <u>n</u> ame: | jss.pfx Open             |
| Files of type:     | All Files (*.*)   Cancel |

- 15. Navigate to the directory where you saved the certificate that you exported.
- 16. From the **Files of type** field, select **All Files** (\*.\*).
- 17. Select the **pfx** or **p12** file that you exported from the browser, and then click **Open**.
- 18. Click OK.

The Certificate log in window opens.

- 19. Type the same password that you used when exporting the certificate from the web browser, and then click **OK**.
- 20. When the following message displays, click **OK**. The IBM Key Management window opens.

| Warning |                                                                                                    | X |
|---------|----------------------------------------------------------------------------------------------------|---|
|         | New trusted Signer Certificates have been added:<br>995998144cn=pki services root ca, ou=interchange services for e-business, o=ibm, c=us |   |
|         | OK                                                                                                    |   |

**21.** If you prefer to use the KEYRINGSTASHFILE parameter instead of the KEYRINGPASSWORD parameter in Expedite Base for Windows, then you need to create a stash file. To create the stash file, click **KeyDatabaseFile > Stash Password**.

| 🚆 IBM Key Management               | - [C:\Documents and Settings\Jayson\key.kdb]                           | _ 🗆 🛛               |  |
|------------------------------------|------------------------------------------------------------------------|---------------------|--|
| Key Database File Create View Help |                                                                        |                     |  |
| <u>N</u> ew                        | 🐅 🗔                                                                    |                     |  |
| 🚰 Open                             | Key database information                                               |                     |  |
| Ne <u>w</u> Provider               | itabase file                                                           |                     |  |
| Close                              | nts and Settings\Jayson\key.kdb                                        |                     |  |
| Save As                            |                                                                        |                     |  |
| Change <u>P</u> assword            | Key database content                                                   |                     |  |
| Stash Password                     |                                                                        | Bassin              |  |
| E <u>x</u> it                      | · · · · · · · · · · · · · · · · · · ·                                  | Receive             |  |
|                                    |                                                                        | Delete              |  |
|                                    |                                                                        | View/Edit           |  |
|                                    |                                                                        | Import              |  |
|                                    |                                                                        | Recreate Request    |  |
|                                    |                                                                        |                     |  |
|                                    |                                                                        | New Colf Simod      |  |
|                                    |                                                                        | new sen-signeu      |  |
|                                    |                                                                        | Extract Certificate |  |
|                                    |                                                                        |                     |  |
| A personal certificate has         | A personal certificate has its associated private key in the database. |                     |  |

## 22. Close iKEYMAN.

This process is completed.

**Attention:** In Expedite Base for Windows, if you copy the KDB and STH files to a directory other than your Expedite root directory, you must specify the drive letter, full path and file name in the KEYRINGFILE or KEYRINGSTASHFILE parameter on the IDENTIFY command in basein.pro, or on the START command in basein.msg, or Expedite Base for Windows will not find the files. For moreinformation, refer to the Readme file in the Expedite Base for Windows program directory.